# **TYPE CP-2 PRESS CONTROLLER**

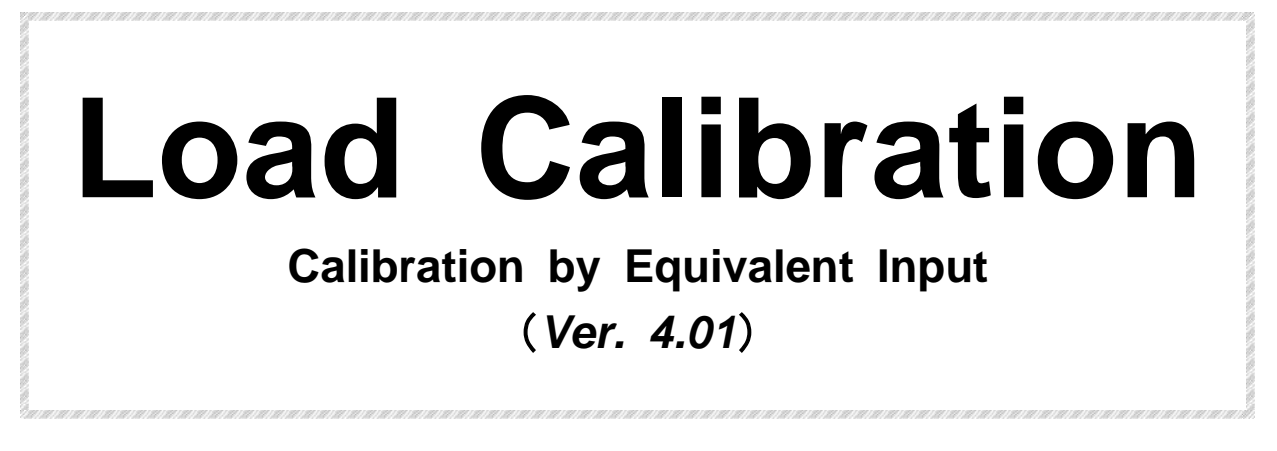

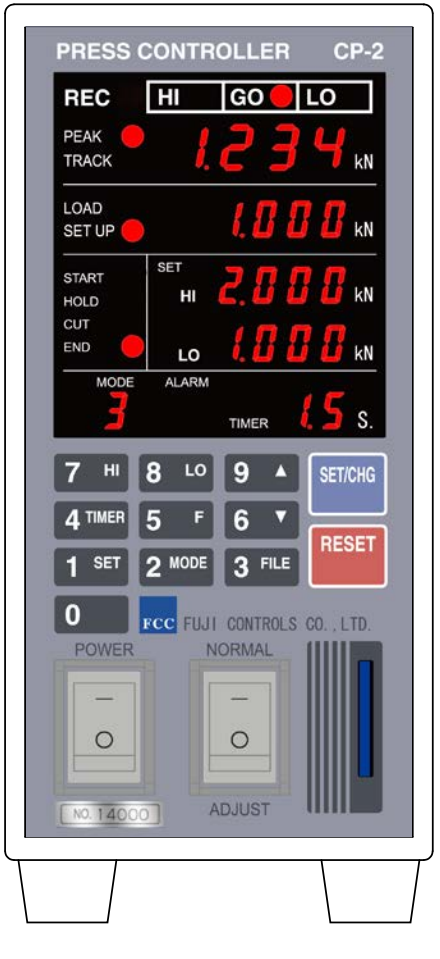

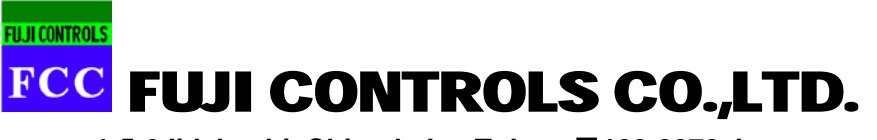

1-5-6 lidabashi, Chiyoda-ku, Tokyo 〒102-0072 Japan Phone: +81-03-3265-5437/Fax.: +81-03-3265-5430

## Load Calibration

In PRESS CONTROLLER CP-2, if existing Load Cell is broken by some reason, the Load Calibration of replacement New Road Cell can be made by the Customer after the installation to this controller. Correct load indication cannot be obtained just replaced/connected to the new load cell. This calibration is enabling us to calibrate the correct load value indication.

This instruction will provide the introduction of **Equivalent Calibration**.

#### Equivalent Calibration

This is a calibration method which automatically calculates the gain and makes the calibration by inputting the data with key pads for the Load Cell Test Records in the PRESS CONTROLLER without adding the actual load on the Road Cell. This method is easily enabling us to make the calibration in the case that it cannot apply the actual loads. Two kinds of data to be input are "Rated Output of Load Cell" and "Rated Capacity."

|                       | L  | oad Cell Test Records |           |    |        |           |        |    |           |
|-----------------------|----|-----------------------|-----------|----|--------|-----------|--------|----|-----------|
|                       |    |                       | STD. Load | Ou | utput  | Deviation | Output |    | Deviation |
| Sample Name           | :  | 003                   | N         | m  | V/V    | mV/V      | mV/V   |    | mV/V      |
| Manufacturing No.     | :  | E0261                 | 0.0       |    | 0.0000 |           | 0.00   | 01 |           |
| Date Tested           | :  | March 26, 2001        | 500.0     |    | 0.3564 |           | 0.35   | 73 |           |
| Room Temp.            | :  | 23.0 °C               | 1000.0    |    | 0.7138 |           | 0.71   | 47 |           |
| Input Resistance      | :  | 349.5 Ω               | 1500.0    |    | 1.0716 |           | 1.07   | 28 |           |
| Output Resistance     | :  | 349.4 Ω               | 2000.0    |    | 1.4300 |           | 1.43   | 11 |           |
| Insulation Resistance | :  | 1.0 kMΩ or more       | 2500.0    |    | 1.7893 |           | 1.78   | 99 |           |
| Bridge Voltage        | :  | 10.0 DCV              | 3000.0    |    | 2.1482 |           |        |    |           |
|                       |    |                       |           |    |        |           |        |    |           |
| Rated Capacity        | :  | 3000.0 N              |           |    |        |           |        |    |           |
| Rated Output (R. O.)  | :  | 2.1482 mV/V           |           |    |        |           |        |    |           |
| Standard Pitch        | 1: | 0.3580 mV/V           |           |    |        |           |        |    |           |
| Non-linearity         | 12 | 0.12 % R. O.          |           |    |        |           |        |    |           |
| Hysteresis            | :  | 0.06 % R. O.          |           |    |        |           |        |    |           |
| Reproducibility       | :  | 0.00 % R. O.          |           |    |        |           |        |    |           |
| Creep                 | :  | % R. O.               |           |    |        |           |        |    |           |

# Details are described as from the next page

As an example, the procedures for installation and calibration of New Load Cell to the Measuring Instrument with the abovementioned Test Record Data at ① Rated Output: 2.148 mV/V, ② Rated Capacity: 3 kN is introduced.

#### Load Calibration (Equivalent Calibration) is made by following procedures.

| 1. Release of the Change Prohibition Lock of Set Value Change of the System Set Value. (Lock Level1)                                                      | 1 |
|----------------------------------------------------------------------------------------------------|---|
| 2. Carry out the ZERO Calibration By connecting Load Cell to the Instrument, and set 0 indication at No (0) Load.                                         | 2 |
| 3. Carry out the Span Calibration This is a calibration by using Load Cell Test Records                                                                   | 3 |
| 4. Re-set of the Decimal Point Position Decimal Point is changed when different Rated Capacity Load Cell is installed                                     | 5 |
| 5. Set-up of the Maximum Load Value By setting/input the maximum load of Load Cell, the alarm is rung to inform excess value is applied to the Load Cell. | 6 |
| 6. Re-set of the Change Prohibition Lock of Set Value Put back the setting that is unable to change the system set value. (Lock Level 3 or 5)             | 7 |

#### 1. Release of the Change Prohibition Lock (Level 1) of Set Value

Put the Lock Level into 1 for capable to change the System Set Value. Please carry out following operation after the connection of Load Cell to the Measuring Instrument. <u>Do not apply the Load to</u>

#### the Load Cell at this state. 1. Push the Key 3 Meshed letters of are blinked. Please push Reset Key, if the letters other than $\Box \Box \Box$ are came up. 2. Push the SET/CHG Key. ← It becomes the waiting state for the input of Code No. 3. Input the Code No. with the numeric key like "1252." $\leftarrow$ Current prohibition level of $\Box$ or $\Box$ is 4. Push the SET/CHG Key. blinking. 5. Input "1" with the numeric key. ← It became the Lock Level 1. 6. Push the SET/CHG key. 7. Push the RESET key. By these procedures, it is possible to change the System Set Value.

<sup>b</sup>If you had a mistake, please repeat the procedures from 1 by pushing RESET key up to the procedure 6 by pushing SET/CHG key.

#### 2. Carry out the ZERO Calibration

Register the 0 of New Load Cell. Do not apply the Load to the Load Cell at this state.

| 1. Push the key 3     | ] [         |                 | Meshed letters of                                |
|-----------------------|-------------|-----------------|--------------------------------------------------|
|                       |             |                 | Please push Reset Key, if the letters other      |
|                       |             |                 | than 🔲 🔲 are came up.                            |
|                       |             |                 |                                                  |
|                       |             |                 |                                                  |
|                       |             |                 | -                                                |
| 2. Push the SET/CHC   | G key.      |                 | ← It becomes the waiting state for the input     |
|                       |             |                 | of Code No.                                      |
|                       |             |                 |                                                  |
|                       |             |                 |                                                  |
|                       | _           |                 | -                                                |
| 3. Input the Code No. | . of "1243" |                 |                                                  |
| with numeric key.     |             |                 |                                                  |
|                       |             |                 |                                                  |
|                       |             |                 |                                                  |
|                       | -           |                 |                                                  |
| 4. Push the SET/CHC   | G key.      |                 | $\leftarrow$ When pushing SET key in the current |
|                       |             |                 | state, it indicates o.                           |
|                       |             |                 |                                                  |
|                       |             |                 |                                                  |
|                       | _           |                 |                                                  |
| 5. Push the RESET ke  | ey.         |                 |                                                  |
| Calibration of Z      | ERO is con  | npleted by thes | se procedures. Next is the SPAN                  |

calibration.

If you had a mistake, please push RESET key. Then, repeat the procedures from item 1.

### 3. Carry out the Span Calibration

According to the Load Cell Test Records, the Span calibration is carried out.

In this case, the Load Cell has the Rated Capacity of **3 kN** when the Rated Output is **2.148 mV/V**, the operation shall be made as follows.

|    |                              | <br>                                            |
|----|------------------------------|-------------------------------------------------|
| 1. | Push the key 3               | Meshed letters of                               |
|    |                              | Please push Reset Key, if the letters other     |
|    |                              | than                                            |
|    |                              |                                                 |
| 2. | Push the SET/CHG key.        | ← It becomes the waiting state for the input of |
|    |                              | Code No.                                        |
|    |                              |                                                 |
|    |                              |                                                 |
|    |                              |                                                 |
| 3  | Input the Code No. of "12/1" | 7                                               |

 Input the Code No. of "1241 with numeric key.

4. Push the SET/CHG Key.

| 5. | Input the Rated Output of |
|----|---------------------------|
|    | 2148.                     |

| * * * * | ← Previously registered value is indicated at       |
|---------|-----------------------------------------------------|
|         | this place.                                         |
|         |                                                     |
|         |                                                     |
|         |                                                     |
|         | ← Input the Rated Output of new Load Cell.          |
|         | In this case, it is <b>2.148 mV/V,</b> please input |
|         | 2148 by using numeric key.                          |
|         |                                                     |

- 6. Push the SET/CHG Key.
- Input the Rated Capacity of
  0000.
- 8. Push the SET/CHG key.
- 9. Push the RESET key.

← The next becomes the indication of Rated Capacity.

— With these procedures, the Span calibration is completed.—

If you had a mistake, please repeat the procedures from 1 by pushing RESET key up to the procedure 8 by pushing SET/CHG key.

#### For Reference

■ In the case that correct value is not indicated even the input of Load Cell calibration value, the rated output is corrected.

If the indicated value of PRESS CONTROLLER is lower than the load applied to the Load Cell, input the smaller Rated Output. Or if the indicated value is higher, input the larger Rated Output.

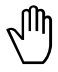

Please remind that not to change the Rated Capacity.

#### Maximum and Minimum Indication Value of the Rated Capacity of Load Cell

| Туре                                             | Rated Capacity | Maximum<br>Indication Value | Minimum<br>Indication Value |
|--------------------------------------------------|----------------|-----------------------------|-----------------------------|
| 003 (Type C, F1, F2, and L are also the same)    | 3 kN           | 3000 kN                     | 0.000 kN                    |
| 03 (Type C, F1, F2, F4, and L are also the same) | 30 kN          | 30.00 kN                    | 0.00 kN                     |
| 10U (Type F2, and L are also the same)           | 100 kN         | 300.0 kN                    | 0.0 kN                      |
| 20U                                              | 200 kN         | 300.0 kN                    | 0.0 kN                      |
| 0003 F1 (Type F2, and L are also the same)       | 300 N          | 300.0 N                     | 0.0 N                       |
| 0002                                             | 200 N          | 300.0 N                     | 0.0 N                       |

#### 4. Re-set of the Decimal Point Position

As per Load Cell Rated Capacity, the indication value (Decimal Point Position) is different; the resetting is carried out in this section. **X** However, in case of replacement or re-calibration by the breakage of Load Cell etc. the change of decimal point position is not required.

| 1. | Push the key 3               | Meshed letters of                            |
|----|------------------------------|----------------------------------------------|
|    |                              | Please push the RESET key, if the letters    |
|    |                              | other than 🔲 🔲 are came up.                  |
|    |                              |                                              |
|    |                              | -                                            |
| 2. | Push the SET/CHG key.        | ← It becomes the waiting state for the input |
|    |                              | of Code No.                                  |
|    |                              |                                              |
|    |                              |                                              |
|    |                              | -                                            |
| 3. | Input the Code No. of "1247" |                                              |
|    | with numeric key.            |                                              |
|    |                              |                                              |
|    |                              |                                              |
|    |                              |                                              |
| 4. | Push the SET/CHG key.        | ← Current decimal point position information |
|    |                              | is indicated.                                |
|    |                              |                                              |
|    |                              |                                              |

5. Depending on the Rating of Load Cell, the input value is different.

\*Refer to Load Cell Rated Capacity, and Maximum/Minimum Indication Value in Page 4.

● Input □ if the rating is 3 kN. ● Input □ if the rating is 30 kN. ● Input □ if rating is 100 kN, 200 kN.

| a |  |
|---|--|
|   |  |
|   |  |
|   |  |
|   |  |

- 6. Push the SET/CHG key.
- 7. Push the RESET key.

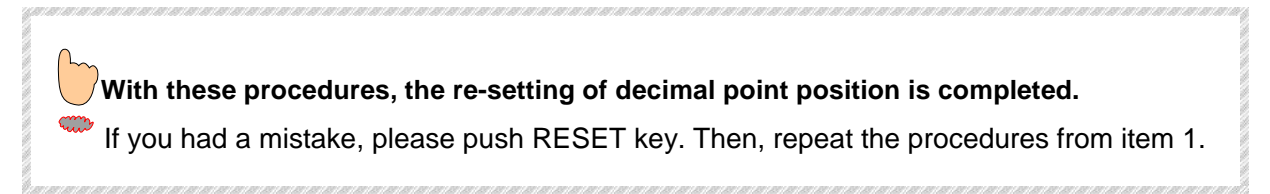

### 5. Set-up of the Maximum Load Value

By inputting the Maximum Load Value of the Load Cell, the alarm is rang if the load exceeded the set value and inform us that the load cell was applied the excessive load

1. Push the key 3

| cell was applied the excessive load. |                                           |  |  |  |
|--------------------------------------|-------------------------------------------|--|--|--|
|                                      | Meshed letters of                         |  |  |  |
|                                      | Please push the RESET key, if the letters |  |  |  |
|                                      | other than 🔲 🔲 are came up.               |  |  |  |
|                                      |                                           |  |  |  |

2. Push the SET/CHG key.

← It becomes the waiting state for the input of Code No. 

3. Input the Code No. of "1245" with numeric key.

- 4. Push the SET/CHG key.
- ← Current Maximum Load Value Information is indicated.
- 5. Depending on the Rating of Load Cell, the input value is different.

\*Refer to ■Load Cell Rated Capacity, and Maximum/Minimum Indication Value in Page 4.

● Input □□□□ if the rating is 3 ● kN.

| Input | if the rating is 30 |  |
|-------|---------------------|--|
| kN.   |                     |  |

● Input □□□□ if the Rating is 100 kN, and input the Rating is 200 kN.

6. Push the SET/CHG key.

7. Push the RESET key.

With these procedures, the re-setting of decimal point position is completed. If you had a mistake, please push RESET key. Then, repeat the procedures from item 1.

### 6. Re-set of the Change Prohibition Lock of Set Value

When all calibrations are completed, please securely be re-set the Set Value Change Prohibition Lock to the pervious prohibition set level. For re-setting to the Prohibition Level, input the  $\Box$  or  $\Box$  at item 5 in the Page -3 "1. Release of the Change Prohibition Lock (Level 1) of Set Value."

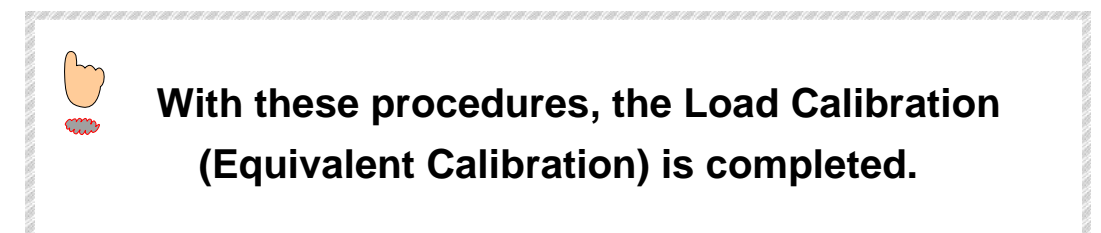

In our company, we will onerously provide the Load Calibration Work if the measuring instruments and load cell are sent to us. For further details please ask to the store purchased or our sales personnel. We are also providing the traceability related documents upon request.

If there is any question after the look through the instruction, please feel free to contact us at followings.

## Inquiries to:

## 

## **Engineering Section**

Phone: +81-03-3265-5437, Fax: +81-03-3265-5430